# 1. CCS3.3 DSP/BIOS TASK 생성

### 1. 디렉토리 구성

| ₩cmd             | :Linker 컴맨드 파일                     |
|------------------|------------------------------------|
| DSP2833x_headers | : Chip관련 헤더 파일 및 헤더용 Linker 컴맨드 파일 |
| ₩include         | : 사용자 인쿠르드 파일                      |
| ₩testprj_1       | : 사용자 프로젝트 파일 및 실행 파일(.HEX)        |
| ₩testsrc_1       | : 사용자 소스 파일                        |

2. CCS3.3 폴더에 설치된 DSP BIOS버전을 확인후 최신버전(5.33.xx 이상)으로 업그레이드 한다. CCS3.3 C2000 Code Generation Tools 도 최신 버전으로 업그레이드 한다.

업그레이드된 BIOS버전을 Code Composer Manager에 등록 한다.

| <b>B</b> | C6x11 DSK Utilities             | Þ |
|----------|---------------------------------|---|
|          | CCStudio Scripting              | Þ |
| 6        | Documentation                   | Þ |
|          | Hardware Resets                 | Þ |
|          | RTDX Example Displays           | Þ |
| ۲        | Code Composer Studio            |   |
| 8        | Component Manager               |   |
| <b>*</b> | Setup Code Composer Studio v3,3 |   |

| 👸 Code Composer Studio Component Manager                                                                                                    |                   |
|----------------------------------------------------------------------------------------------------|-------------------|
| <u>File V</u> iew <u>T</u> ools <u>H</u> elp                                                                                                    |                   |
| Code Composer Studio Installations                                                                                                    | Properties        |
| Code Composer Studio  Code Composer Studio  Difference  Code Composer Studio  Texas Instruments C2000 Code Generation Tools <5.0.0B2>  Texas Instruments C2000 Code Generation Tools <v4.1,3>  Texas Instruments C2000 Code Generation Tools <v5.0.0b2>  Texas Instruments C2000 Code Generation Tools <v5.2,1>  TMS320C54XX  TMS320C65XX  TMS320C65XX  TMS320C64XX  TMS320C64XX  TMS320C64XX  TMS320C64XX  TMS320C28XX  TMS320C28XX  TMS320C8XX  TMS320C8XX  TMS320C8XX  TMS320C8XX  TMS320C8XX  TMS320C8XX  TMS32</v5.2,1></v5.0.0b2></v4.1,3> | Name: TMS320C28XX |
| Ready                                                                                                    | NUM               |

3. Setup CCStudio v3.3을 실행 합니다.

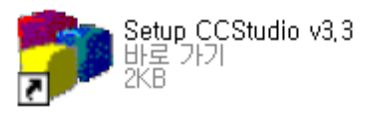

4. 프로그램 및 디버거에 사용할 장치를 선택 한후 Add버튼을 클릭 합니다.

| 顰 Code Composer Studio S                            | Setup                                  |                      |              |              |            |
|-----------------------------------------------------|----------------------------------------|----------------------|--------------|--------------|------------|
| <u>F</u> ile <u>E</u> dit <u>V</u> iew <u>H</u> elp |                                        |                      |              | <u> </u>     |            |
| System Configuration                                | Augilable Factory Ba                   | rde                  | Family       | Platform     | Endianness |
|                                                     | Available Factory Dua                  | ius                  | С28хх 🗾      | xds510usb 💌  | All 👤      |
| 🖳 My System                                         | 📷 F2801 XDS510USB                      | Emulator             | C28xx        | xds510usb    | *          |
|                                                     | 📷 F2806 XDS510USB                      | Emulator             | C28xx        | xds510usb    | *          |
|                                                     | 📭 F2808 XDS510US <mark>B</mark>        | Emulator             | C28xx        | xds510usb    | *          |
|                                                     | 📭 F2810 XDS510USB                      | Emulator             | C28xx        | xds510usb    | *          |
|                                                     | F2811 XDS510U3B                        | Emulator             | C28xx        | xds510usb    | *          |
|                                                     | F2812 XDS51005B                        | Emulator             | C28xx        | xds51Uusb,,, | *          |
|                                                     | F28332 XDS5100SB                       | Emulator             | C28xx        | xds51Uusb,   | *          |
|                                                     | •••••••••••••••••••••••••••••••••••••• | Emulator             | C28xx        | xds51Uusb    | *          |
|                                                     | F28335 XUS510USB                       | Emulator             | C28xx        | Xds51Uusb    | *          |
|                                                     |                                        |                      |              |              |            |
|                                                     |                                        |                      |              |              |            |
|                                                     |                                        |                      |              |              |            |
|                                                     |                                        |                      |              |              |            |
|                                                     |                                        |                      |              |              |            |
|                                                     |                                        |                      |              |              |            |
|                                                     |                                        |                      |              |              |            |
|                                                     |                                        |                      |              |              |            |
|                                                     |                                        |                      |              |              |            |
|                                                     |                                        |                      |              |              |            |
|                                                     |                                        |                      |              |              |            |
|                                                     |                                        |                      |              |              |            |
|                                                     |                                        |                      |              |              |            |
|                                                     |                                        |                      |              |              |            |
|                                                     |                                        |                      |              |              |            |
|                                                     |                                        |                      |              |              |            |
|                                                     | — - · · · · ·                          | 📼 Custore Rearda I 🐔 | Croote Reard |              |            |
|                                                     | Factory Boards                         |                      | Create Duaru | 1            |            |
| Save & Quit Remove                                  | < Add                                  | < Add Multiple       |              |              |            |
| Drag a device driver to the left to a               | dd a board to the syste                | em,                  |              |              |            |

| 🐉 Code Composer Studio                                                       | Setup                                      |                                                            |  |  |  |  |
|------------------------------------------------------------------------------|--------------------------------------------|------------------------------------------------------------|--|--|--|--|
| <u>File E</u> dit <u>V</u> iew <u>H</u> elp                                  |                                            |                                                            |  |  |  |  |
| System Configuration                                                         | Available Pro                              | Driver Location                                            |  |  |  |  |
| I My System<br>I F28335 XDS510USB Emu<br>I Cpu_0                             | ★ TMS320F2400<br>★ TMS320F2800<br>★ BYPASS | C:₩CCStudio_v3,3₩drivers₩s,<br>C:₩CCStudio_v3,3₩drivers₩s, |  |  |  |  |
| <                                                                            | 📷 Factory Boa                              | rds 📴 Custom Boards 🍖 Cr 📢                                 |  |  |  |  |
| Save & Quit Remove                                                           | << Add                                     | << Add Multiple                                            |  |  |  |  |
| Select the system node to add a new board to the system configuration, 🛛 🔗 🏸 |                                            |                                                            |  |  |  |  |

5. My System에서 F283335 XDS510USB Emu를 선택후 Start Code Composer Studio를 실행 합니다.

| 🐌 Code Composer Studio                             | Setup            |          |                             |
|----------------------------------------------------|------------------|----------|-----------------------------|
| <u>File E</u> dit <u>V</u> iew <u>H</u> elp        |                  | _        |                             |
| <u>R</u> emove All<br>Reventes Court Costiennetics | Ctrl+N           | roc      | Driver Location             |
| Revert to Saved Configuration<br>Save              | Ctrl+O<br>Ctrl+S | 0F2800   | C:₩CCStudio_v3,3₩drivers₩s  |
| <u>I</u> mport,<br><u>E</u> xport,                 |                  |          |                             |
| Start Code Composer Studio                         |                  |          |                             |
| E <u>x</u> it                                      | Alt+F4           |          |                             |
| Save & Quit Remove                                 | Fact             | ory Boar | rds 🚾 Custom Boards 🌨 Cr. া |
|                                                    |                  |          |                             |
|                                                    |                  |          |                             |

## \* CCS3.3 DSP/BIOS 구성 및 코 드 설명

1. Setup CCStudio v3.3 이나 CCSStudio3.3을 실행 합니다.

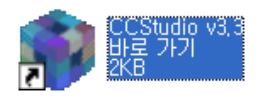

2. 아래와 같이 Project를 오픈 합니다.(Project->Open)

| 휋 /F            | 🤣 /F28335 XDS510USB Emulator/cpu_0 - TMS320C28xx - Code Composer Studio - Not Connected |              |                 |               |                |                |                  |       |                   |                |              |
|-----------------|-----------------------------------------------------------------------------------------|--------------|-----------------|---------------|----------------|----------------|------------------|-------|-------------------|----------------|--------------|
| <u>F</u> ile    | <u>E</u> dit                                                                            | <u>V</u> iew | <u>P</u> roject | <u>D</u> ebug | <u>G</u> EL    | <u>O</u> ption | P <u>r</u> ofile | Tools | D <u>S</u> P/BIOS | <u>W</u> indow | <u>H</u> elp |
| 睝               | 🗳 🖣                                                                                     | I X          | New.            |               |                |                |                  |       | - 6               | <b>3 % %</b>   | 🛯 🗛 🕼 🛛 🚑 📢  |
|                 |                                                                                         |              | <u>O</u> pen    |               |                |                |                  |       |                   |                |              |
|                 |                                                                                         |              | Us <u>e</u> E   | xternal M     | akefile        |                |                  | 1 🛗   | 🐺   🖓 🕴           | 8   🛡 🌡        | <u>ک</u>     |
|                 | 00                                                                                      | es (         | Expo            | t to Mak      | efile          |                |                  |       |                   |                |              |
| <sub>Ка</sub> л | 00                                                                                      |              | <u>A</u> dd I   | Files to Pr   | oje <i>c</i> t |                |                  |       |                   |                |              |

| Project Open          |                               |       | ? 🗙              |              |
|-----------------------|-------------------------------|-------|------------------|--------------|
| 찾는 위치([):             | 🗀 testprj_1                   | - 🗧 🖻 | * 📰 🕶            |              |
| Debug<br>F28335_examp | ole_BIOS_flash.CS_            |       |                  | FIASH에서 식행되는 |
| (iiii) F26333_6X811   | Jie_btOS_nash.pjt ◄           |       |                  | 프로젝트         |
| 파일 이름( <u>N</u> ):    | F28335_example_BIOS_flash,pjt |       | 열기( <u>0</u> ) ┥ | 버튼 클릭        |
| 파일 형식( <u>T</u> ):    | Project Files (*,pjt)         | •     | 취소               |              |
|                       |                               |       | 도움말( <u>H</u> )  |              |

3. Projects Source 파일 구성

| 🔮 Files                                  |                                     |
|------------------------------------------|-------------------------------------|
| 🗄 💼 GEL files                            |                                     |
| 🗄 🔄 Projects                             |                                     |
| 🗄 📸 F28335_example_BIOS_flash.pjt (Debug |                                     |
| Dependent Projects                       |                                     |
| Documents                                |                                     |
| 🚊 📇 DSP/BIOS Config                      |                                     |
| F28335_example_BIOS_flash.tcf <          | DSP/BIOS Config 파일                  |
| Generated Files                          |                                     |
| 庄 🛄 Include                              |                                     |
| Libraries                                |                                     |
| 🚊 🖂 Source                               | Watch-dog disable후 C를 실행 할때 사용, 필요시 |
|                                          | 등록하여 사용                             |
| DefaultIsr_BIOS.c 🔸                      | 인터럽트 서비스 루틴                         |
| 🔤 🛃 DelayUs.asm 🔺                        | DelayUs() 함수 지원                     |
| DSP2833x_GlobalVariableDefs.c 🛛 🛶        | 전역데이터 및 데이터 섹션 정의                   |
| Flash.c 🚽                                | Flash Memory 관련 지원 및 초기화            |
| 🔤 📩 Gpio.c 🚽                             | CPU I/O핀 초기화                        |
| Main_BIOS.c 🚽                            | Main() 프로그램                         |
| Passwords.asm 🖌                          | Flash Passwords 관련                  |
| PieCtrl_BIOS.c -                         | CPU 인터럽트 초기화                        |
| SetDBGIER.asm 🖌                          | BIOS 인터럽트 지원                        |
| SysCtrl.c 🚽                              | CPU 클럭 설정                           |
| Watchdog.c 🔸                             | Watch-Dog 관련 초기화                    |
| Xintf.c -                                | 외부 버스 초기화(wait 설정)                  |
| DSP2833x_Headers_BIOS.cmd                | DSP/BIOS Config에서 컴파일시 생성           |
| F28335_BIOS_flash.cmd                    | 기본 CMD 파일 정의                        |
| F28335_example_BIOS_flashcfg.cmd 🛶       | DSP/BIOS Config에서 컴파일시 생성           |
|                                          |                                     |

### 4. 소스코드 설명(Main\_Bios.c)

| #include "DSP2833x_Device.h"<br>#include "F28335_example.h"                                                                                                    | <- DSP 초기화 및 설정 관련<br><- 사용자 외부 함수,변수,정의 관리                                                                                                    |  |  |  |  |
|----------------------------------------------------------------------------------------------------|----------------------------------------------------------------------------------------------------|--|--|--|--|
| void main(void)<br>{                                                                                                    |                                                                                                    |  |  |  |  |
| InitSysCtrl();<br>InitPieCtrl();<br>InitWatchdog();<br>InitGpio();<br>InitXintf();                                                                                                    | <- CPU 클럭 설정((30*10) / 2 = 150M)<br><- 인터럽트 관련 초기화<br><- watch-dog 설정 및 초기화<br><- CPU I/O 설정(IN,OUT,기본기능) _EX_BUS_ON정의에 따라 외부 버스 ON<br><- 내부 주변 디바이스 클럭 설정 및 외부 버스 타이밍 설정 |  |  |  |  |
| ** DSP/BIOS 관련 설정 **<br>ifdef EXAMPLE_FLASH<br>memcpy(&secureRamFunc<br>&secureRamFunc<br>InitFlash();<br>#endif                                                                                                  | s_runstart,<br>cs_loadstart,&secureRamFuncs_loadend - &secureRamFuncs_loadstart);                                                                                         |  |  |  |  |
| ** DSP/BIOS에서 TINT2,DLOGINT를 사용 하므로 BIOS사용 인터럽트 허가 **<br>SetDBGIER(IER   0x6000); <- Enable everything in IER, plus TINT2 and DLOGINT<br>*(volatile unsigned int *)0x00000C14  = 0x0C00;<- Set TIMER2 FREE=SOFT=1 |                                                                                                    |  |  |  |  |
| ** 아래 main()를 종료 하면 DSP/BIOS가 동작 **                                                                                                    |                                                                                                    |  |  |  |  |
| }                                                                                                    |                                                                                                    |  |  |  |  |
| void UserInit(void){                                                                                                    | <- 이 함수는 리셋시 DSP/BIOS 초기화 부분에서 한번 수행 후<br>DSP/BIOS관련 및 사용자 초기화 함수 추가                                                                                                    |  |  |  |  |

}

### - CCS3.3 DSP/BIOS TASK 생성

\* TASK란 스케줄링 되는 최소 단위로서 DSP/BIOS에 등록한 우선순위에 따라 관리 된다.

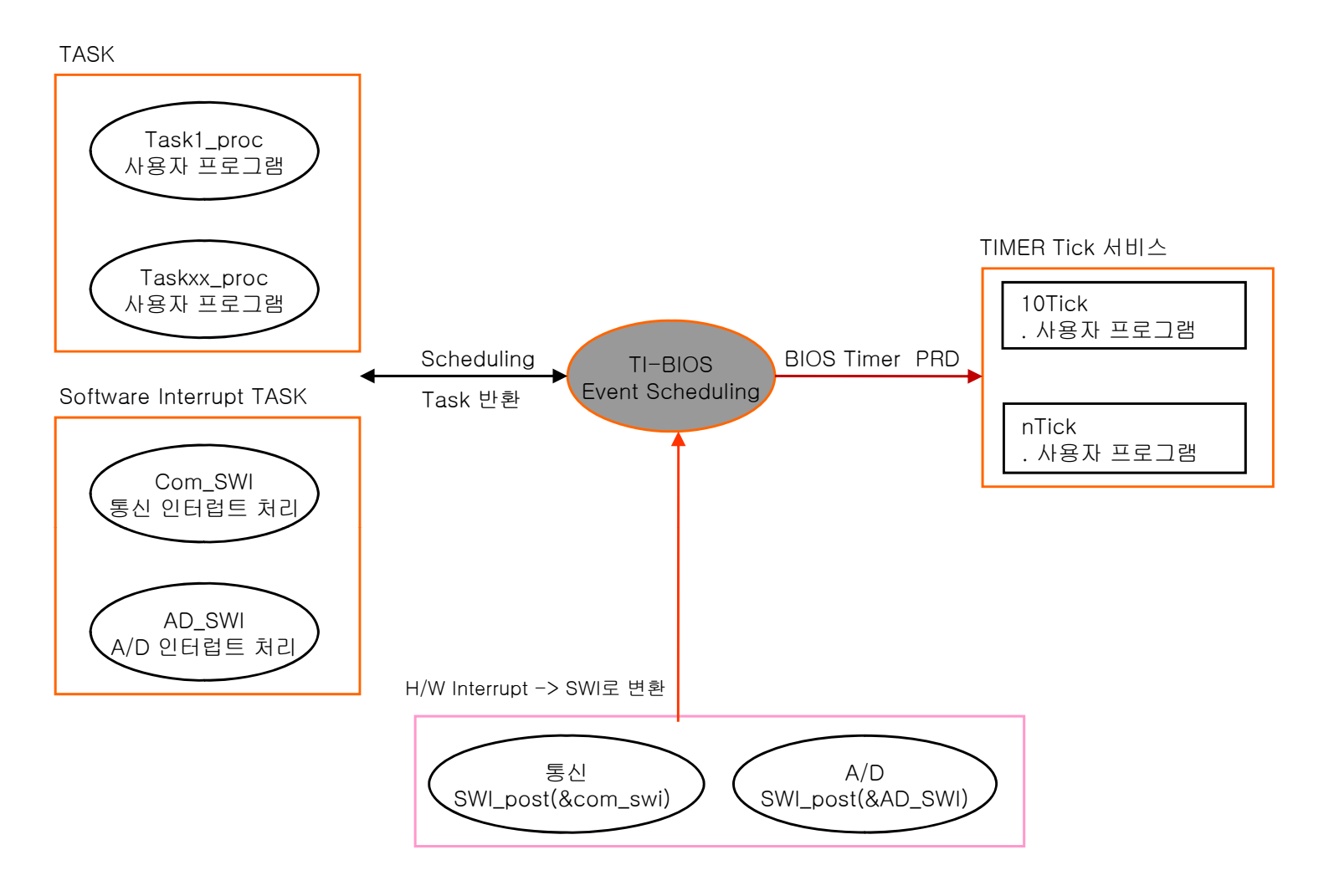

1. Main\_Bios.c 를 open후 아래 소스코드를 입력 후 저장한다.

```
      void task1_proc(void)
      <- TSAK 함수 명</td>

      {
      <- TASK 실행시 최초 실행 영역<br/>변수 선언 및 초기화 작업을 할수 있다.

      while(1){
      <- 사용자가 필요한 코드 추가 할수 있음.</td>

      TSK_sleep(1);
      <- 1TICK(1ms) 동안 Sleep모드로 전환<br/>다른 TASK가 실행되도록 위함.

      }
```

2. DSP/BIOS Config->\*.tcf 를 실행 한다.

🗄 间 Input/Output

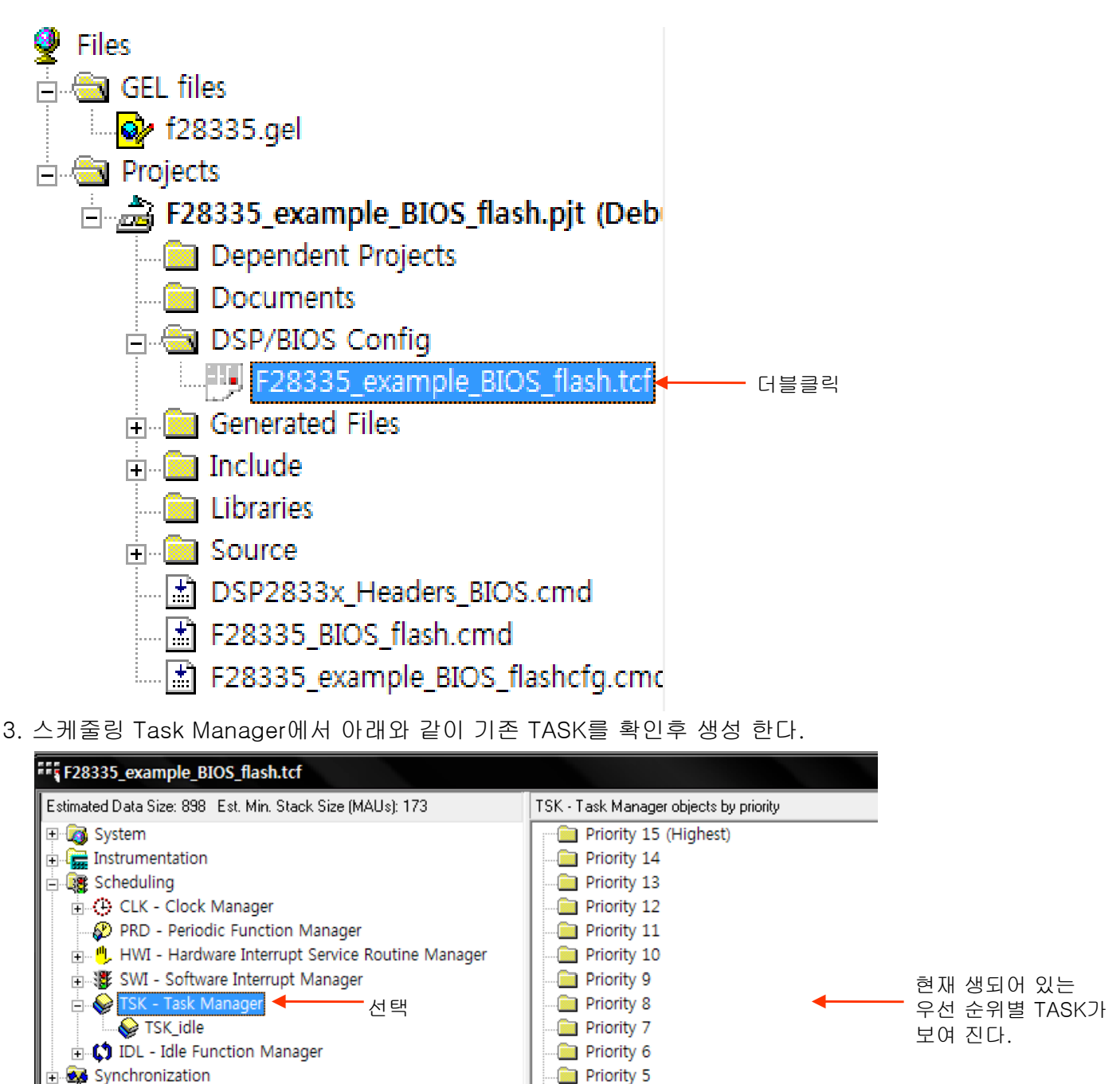

Priority 4
 Priority 3
 Priority 2
 Priority 1

...... 😡 TSK\_idle

E Priority 0 (Reserved for the idle task)

Priority -1 (Suspended tasks)

- \* TASK를 생성 한다.(TSK Task Manager-> Inser TSK)
  - 🗄 👩 System 🗄 🔚 Instrumentation 🗄 🦉 Scheduling E CLK - Clock Manager PRD - Periodic Function Manager 🗄 🕛 HWI - Hardware Interrupt Service Routine Manager 🗄 🚯 SWI - Software Interrupt Manager 🖶 🕪 TSK - Ta<u>sk Manager</u> 🚽 - 왼쪽 버튼 누름 What's This? 🗄 🚺 IDL - Idl 🗄 🐼 Synchroniza input/Outpu Cut Copy Paste 선택 Insert TSK Delete Rename Ordered collection view Property/value view Properties Show Dependency
- \* Task 관리 명을 입력 한다

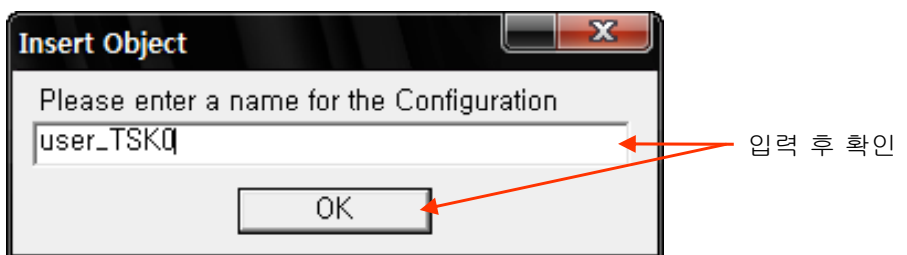

\* Task 관리자 생성 확인

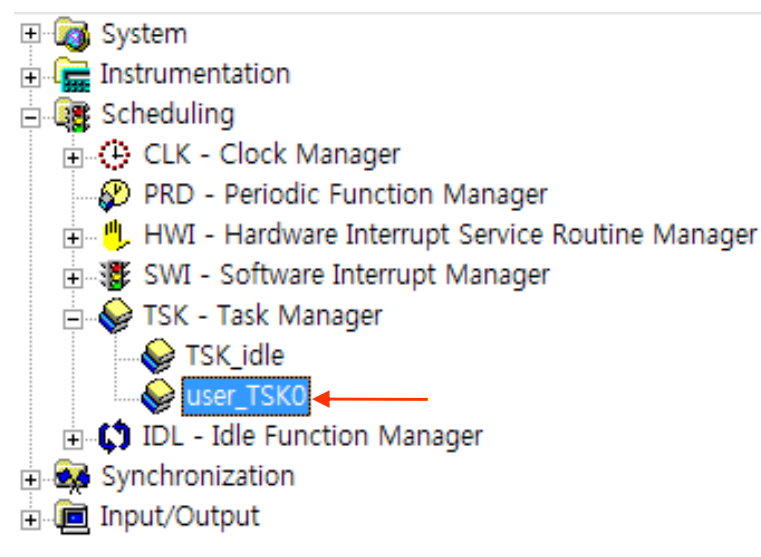

\* 생성한 Task에 사용자 환경을 설정 한다.(user\_TSK0 선택후 오른쪽 버튼)

| 🕀 👩 System        |                                         |               |  |  |  |
|-------------------|-----------------------------------------|---------------|--|--|--|
| Instrumentation   |                                         |               |  |  |  |
| 🗏 🧱 Scheduling    |                                         |               |  |  |  |
| 🗍 🛱 (4) CLK - Clo | ock Manager                             |               |  |  |  |
| PRD - Pe          | riodic Function Manager                 |               |  |  |  |
| HWI - Ha          | rdware Interrunt Service Rou            | utine Manager |  |  |  |
|                   | ftware Interrunt Manager                | and Manager   |  |  |  |
|                   | k Managor                               |               |  |  |  |
|                   | k Manager<br>No                         |               |  |  |  |
|                   | reko                                    |               |  |  |  |
|                   | What's This?                            |               |  |  |  |
|                   |                                         |               |  |  |  |
| Synchroniza       | Undo                                    |               |  |  |  |
|                   | Cut                                     |               |  |  |  |
|                   | Conv                                    |               |  |  |  |
|                   | Bacto                                   |               |  |  |  |
|                   | Paste                                   |               |  |  |  |
|                   | Insert Object                           |               |  |  |  |
|                   | Delete                                  |               |  |  |  |
|                   | Rename                                  |               |  |  |  |
|                   |                                         |               |  |  |  |
|                   | <ul> <li>Property/value view</li> </ul> |               |  |  |  |
|                   | Properties 🗧                            | 왼쪽 버튼 누름      |  |  |  |

\* Gennral 에서 기본 정보를 설정 한다.

| user_TSK0 등록 정보           |                     |     |                             |
|---------------------------|---------------------|-----|-----------------------------|
| General Function Ad       | vanced              |     |                             |
| comment:                  | Kadd comments here> |     |                             |
| Automatically allocate :  | stack               |     |                             |
| Manually allocated stack: | null                |     |                             |
| Stack size (MAUs):        | 256                 |     | —Task에서 사용 하는 Stask 크기      |
| Stack Memory Segment:     |                     |     | Stask 메모리 위치                |
| Priority                  | 1                   |     | — Task 우선 순위 레벨(1(저)-15(고)) |
|                           |                     |     |                             |
|                           |                     |     |                             |
|                           |                     |     |                             |
| 확인 북                      | 회소 적용( <u>A</u> )   | 도움말 |                             |

\* Function 에서 실제 Task가 실행될 함수를 연결 합니다.

| user_TSK0 등록 정보           |             |                               |
|---------------------------|-------------|-------------------------------|
| General Function Adv      | /anced      |                               |
| Task function:            | _task1_proc | <br>Main_Bios.c에서 작성된 Task함수를 |
| Task function argument 0: | 0           | 등독 합니다. 암수명 앞에 _을 붙여야 암.      |
| Task function argument 1: | 0           |                               |
| Task function argument 2: | 0           |                               |
| Task function argument 3: | 0           |                               |
| Task function argument 4: | 0           |                               |
| Task function argument 5: | 0           |                               |
| Task function argument 6: | 0           |                               |
| Task function argument 7: | 0           |                               |
| 초인 초                      | [소 적용(A)    |                               |
|                           |             |                               |

확인 버튼 클릭

\* Task Manager에서 생성 된 Task를 확인후 \*.tcf 파일을 종료 합니다.

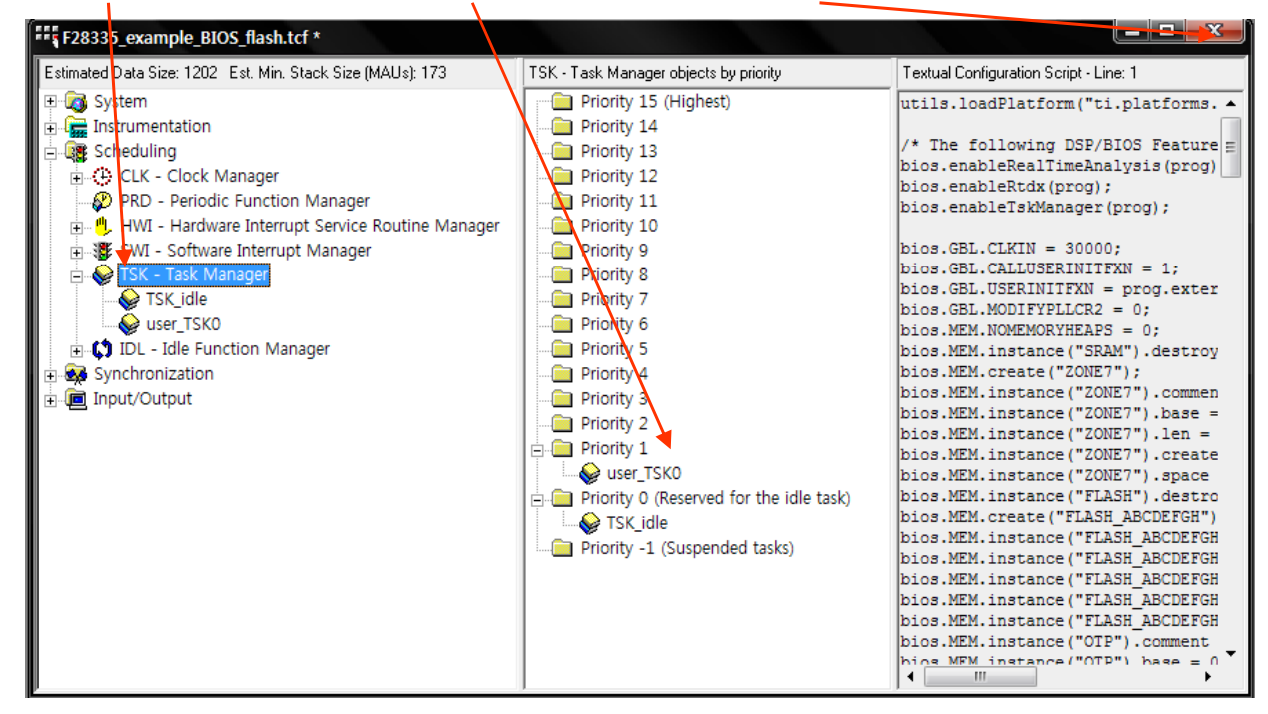

| Code Con | nposer Studio |                 |                  | X     |
|----------|---------------|-----------------|------------------|-------|
| ⚠        | 변경 내용을 F28    | 335_example_BI  | IOS_flash.tcf에 저 | 장할까요? |
| -        | 예싼            | 아니오( <u>N</u> ) | 취소               |       |

## - CCS3.3 DSP/BIOS TASK 실행

1. JTAG 및 에뮬레이터를 연결 합니다.

| 😻 /F28335 XDS510USB                                                                                                    | Emulator/cpu_0 -                                                                                                    | TMS320C28xx - Code                                                                                          |
|----------------------------------------------------------------------------------------------------|----------------------------------------------------------------------------------------------------|----------------------------------------------------------------------------------------------------|
| <u>F</u> ile <u>E</u> dit <u>V</u> iew <u>P</u> roject                                                                                                    | Debug <u>G</u> EL Option                                                                                                    | P <u>r</u> ofile <u>T</u> ools D <u>S</u> P/BIC                                                             |
| 🏠 🚅 🔲 🐰 🖻 💼                                                                                                    | <u>B</u> reakpoints                                                                                                    |                                                                                                    |
| test, pjt 🗾 💽                                                                                                    | Assembl <u>y</u> /Source S<br>Step <u>I</u> nto                                                                                                    | Repping F11                                                                                                 |
| 💭 60° 📋 🔜 🔜                                                                                                    | Step <u>O</u> ver<br>Step O <u>u</u> t                                                                                                    | F10<br>Shift+F11                                                                                            |
| P   Files   GEL files   Files   Files </th <th><u>Bun</u><br/><u>H</u>alt<br/><u>A</u>nimate<br/>Run <u>F</u>ree<br/>Low Power Run<br/>Run to Cursor<br/>Set PC to Cursor<br/>R<u>e</u>start<br/><u>G</u>o Main<br/>Multiple Operation,</th> <th>F5<br/>Shift+F5<br/>Alt+F5<br/>Ctrl+F5<br/>Ctrl+Alt+F5<br/>Ctrl+F10<br/>Ctrl+Shift+F10<br/>Ctrl+Shift+F5<br/>Ctrl+M</th> | <u>Bun</u><br><u>H</u> alt<br><u>A</u> nimate<br>Run <u>F</u> ree<br>Low Power Run<br>Run to Cursor<br>Set PC to Cursor<br>R <u>e</u> start<br><u>G</u> o Main<br>Multiple Operation, | F5<br>Shift+F5<br>Alt+F5<br>Ctrl+F5<br>Ctrl+Alt+F5<br>Ctrl+F10<br>Ctrl+Shift+F10<br>Ctrl+Shift+F5<br>Ctrl+M |
| **                                                                                                    | Adva <u>n</u> ced Resets<br>Reset CPU<br>Reset Emulator<br>Halt on Reset                                                                                                    | ►<br>Ctrl+R<br>Ctrl+Shift+R                                                                                 |
| III III IIII IIII IIII IIII IIIII IIIII IIII                                                                                                    | <u>C</u> onnect<br>Restore <u>D</u> ebug State                                                                                                    | Alt+C ┥                                                                                                    |

2. 내부램 으로 프로그램을 실행할 경우 아래와 같이 설정 합니다.(Option->Customize)

| Customize 🛛 🛛 🗙                                                                                                    |      |
|----------------------------------------------------------------------------------------------------|------|
| Debug Properties   Directories   Color   Keyboard   Program/Project/CIO   Control Window Dist                                                                                                    |      |
| Program Load         ✓ Perform verification during Program Load         ✓ Load Program After Build         ✓ Do Not Set CIO Breakpoint At Load         ✓ Do Not Set End Of Program Breakpoint At Load         ✓ Disable All Breakpoints When Loading New Programs | _ 체크 |
| Project         Image: Open Dependent Projects When Loading Projects         Image: Do Not Scan Dependencies When Loading Projects         Image: Auto-save Projects Before Build         Image: Open Project Window On Startup                                   |      |
| CIO<br>Maximum # of lines: 256 (may require restart)                                                                                                    |      |
| <u>확인</u> 취소 적용( <u>A</u> ) 도움말                                                                                                    |      |

#### 3. 컴파일 하기(Project->Rebuild All)

| 휋 /F28335 XDS51                                                                                                    | LOUSB Emul                                                              | ator/cpu_0                 | - TMS32        | )C28xx -                 | Code C        |
|----------------------------------------------------------------------------------------------------|-------------------------------------------------------------------------|----------------------------|----------------|--------------------------|---------------|
| <u>F</u> ile <u>E</u> dit <u>V</u> iew                                                                                                    | Project D                                                               | ebug <u>G</u> EL           | <u>O</u> ption | P <u>r</u> ofile         | <u>T</u> ools |
| <sup>™</sup> <sup>™</sup> <sup>™</sup> <sup>™</sup> <sup>™</sup> <sup>™</sup> <sup>™</sup> <sup>™</sup> <sup>™</sup> <sup>™</sup>                                                                                                    | <u>N</u> ew<br><u>O</u> pen<br>Us <u>e</u> Exte                         | rnal Makefi                | le             |                          | i ##          |
| 응산         월           (%)         (%)           (%)         (%)           (%)         (%)           (%)         (%)           (%)         (%)           (%)         (%)           (%)         (%)           (%)         (%)           (%)         (%)           (%)         (%)           (%)         (%)           (%)         (%)           (%)         (%)           (%)         (%)           (%)         (%)           (%)         (%)           (%)         (%)           (%)         (%)           (%)         (%)           (%)         (%)           (%)         (%)           (%)         (%)           (%)         (%)           (%)         (%)           (%)         (%)           (%)         (%)           (%)         (%)           (%)         (%)           (%)         (%)           (%)         (%)           (%)         (%)           (%)         (%)           (%) | E <u>x</u> port to<br><u>A</u> dd File<br><u>S</u> ave<br><u>C</u> lose | o Makefile<br>s to Project |                |                          |               |
| r∰ L <mark>@</mark> f.                                                                                                    | So <u>u</u> rce (                                                       | Control                    |                | I                        |               |
| ??)         □                                                                                                    | Compile<br><u>B</u> uild                                                | <u>F</u> ile               | i<br>I         | Ctrl + F 7<br>F <b>7</b> |               |
|                                                                                                    | <u>R</u> ebuild                                                         | All                        |                |                          |               |

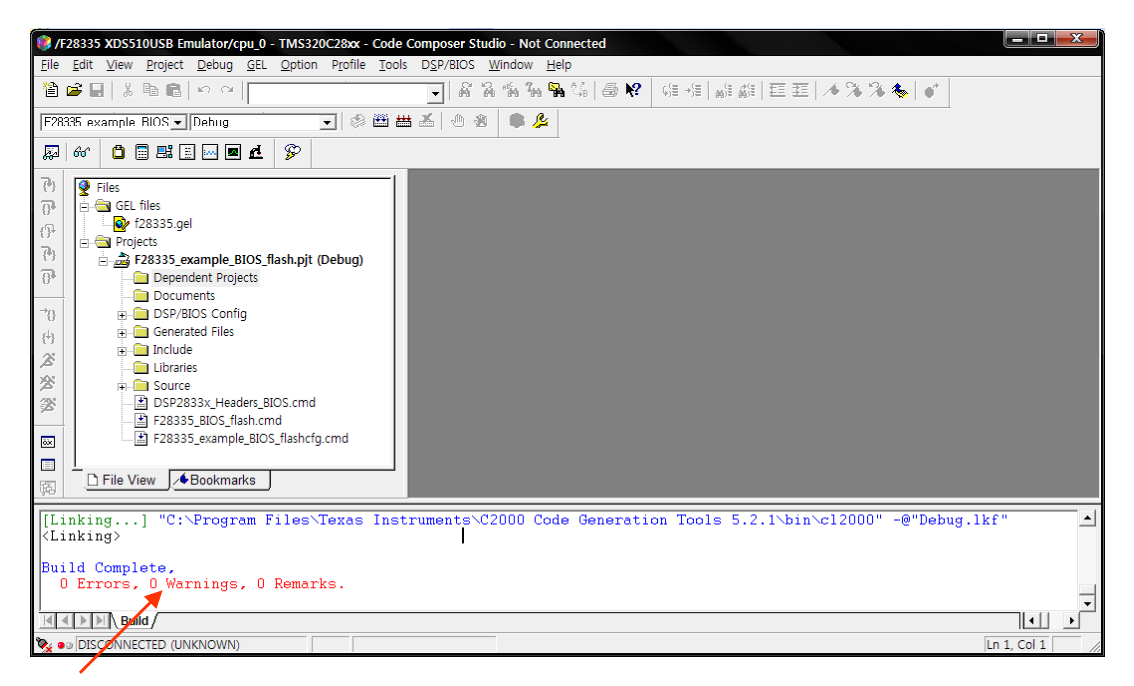

에러 확인

4. FLASH에 프로그램 하기

| <b>@</b> /   | F2833        | 5 XDS        | 51 OUSE         | 8 Emula       | tor/c       | ри <u>0</u> – Тм | 15320  | )C28xx        | - Code C          | ompose         | r Studio     | - Not       |
|--------------|--------------|--------------|-----------------|---------------|-------------|------------------|--------|---------------|-------------------|----------------|--------------|-------------|
| <u>F</u> ile | <u>E</u> dit | <u>V</u> iew | <u>P</u> roject | <u>D</u> ebug | <u>G</u> EL | Option P         | rofile | <u>T</u> ools | D <u>S</u> P/BIOS | <u>W</u> indow | <u>H</u> elp |             |
| 睝            | 🖻 🗖          | IX           | h R             | in al         |             |                  |        | F28x          | x On-Chip F       | lash Progr     | ammer        | <b> </b>  ? |
|              |              |              |                 |               |             |                  |        | Data          | Converter S       | upport         |              | -           |

\* 아래 CLOCK 설정 메뉴를 사용자에 맞게 설정 합니다.

| <b>Clock Configuration</b> |          | ×      |
|----------------------------|----------|--------|
| OSCCLK                     | 30       | OK     |
| DIVSEL:                    | /2 💌     | Cancel |
| PLLCR Value:               | 10 -     |        |
| SYSCLKOUT                  | 150,0000 |        |

\* API Interface 파일을 등록 합니다.

| Flash Programmer Settings             |                                                                                                    |                      |   |
|---------------------------------------|----------------------------------------------------------------------------------------------------|----------------------|---|
| Select DSP Device to Program          | Options<br>I▼ Load Symbols<br>I▼ Display Tooltips<br>I▼ Display Diagnostics<br>I▼ Save Clock Settings | OK<br>Cancel<br>Help |   |
| Select version of Flash API Interface |                                                                                                    |                      |   |
|                                       |                                                                                                    | Browse               | 산 |

| 열기                 |                                                          |   |          | ? 🔀   |
|--------------------|----------------------------------------------------------|---|----------|-------|
| 찾는 위치(!):          | 28335                                                    | • | 🗕 🗈 💣 🔳  |       |
| 🗟 FlashAPIInterfac | ce28335V1_01, out<br>ce28335V2_10, out <mark>&lt;</mark> |   |          |       |
|                    |                                                          |   |          |       |
|                    |                                                          |   |          |       |
|                    |                                                          |   |          |       |
| 파악 이르(N):          | FlashAPIInterface28335V2_10_out                          |   | ¥        | 37(0) |
| 파일 형식( <u>T</u> ): | COFF Files (*,out)                                       |   | <b>_</b> | 취소    |

| Flash Programmer Settings             |                                                                                           |                       |
|---------------------------------------|-------------------------------------------------------------------------------------------|-----------------------|
| Select DSP Device to Program          | Options<br>Load Symbols<br>Display Tooltips<br>Display Diagnostics<br>Save Clock Settings | OK<br>Cancel<br>Help, |
| Select version of Flash API Interface |                                                                                           |                       |
| C:\CCStudio_v3, 3\plugins\Flash28xx   | ₩Algorithms₩28335₩FlashAF                                                                 | Plinterface28: Browse |

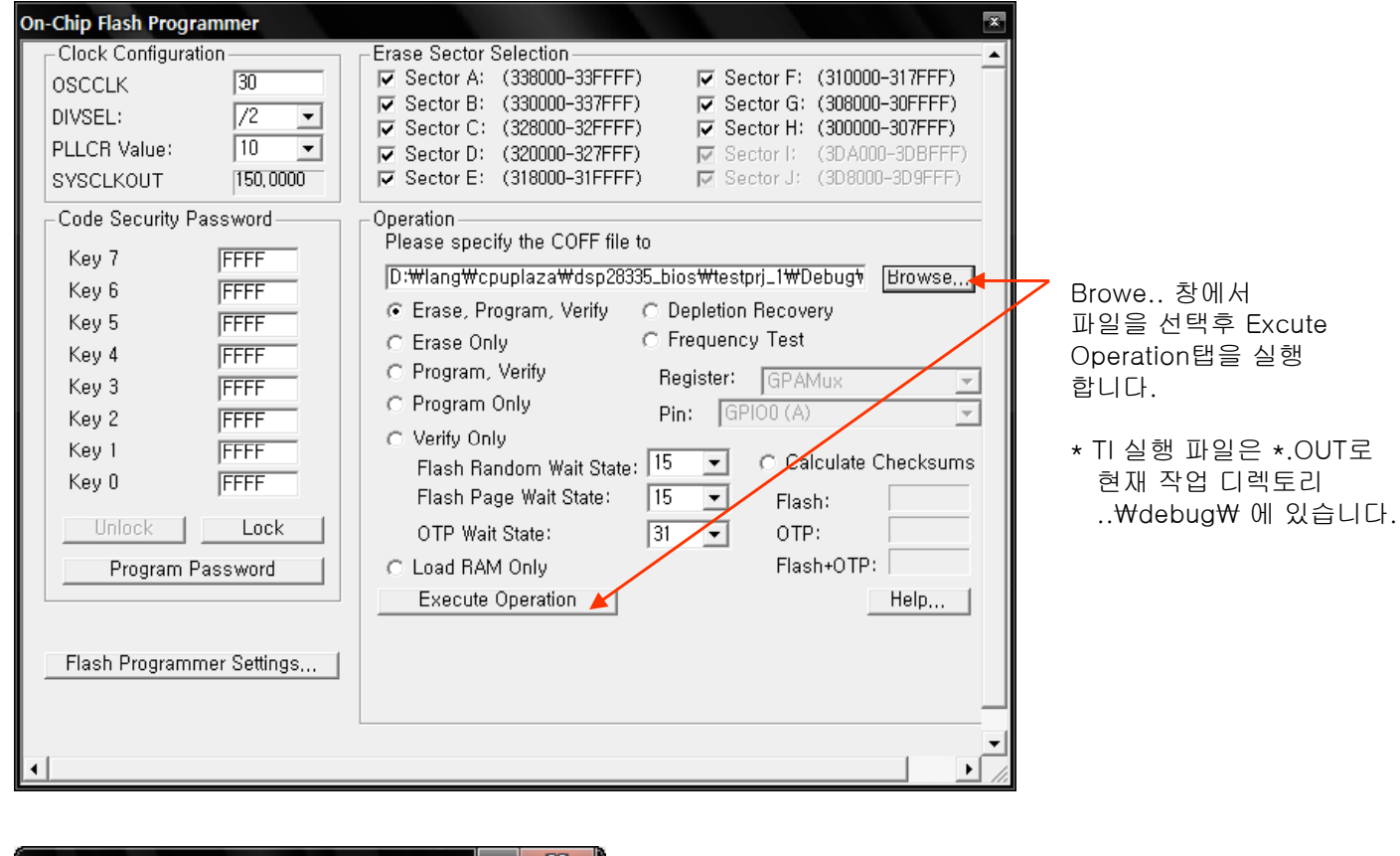

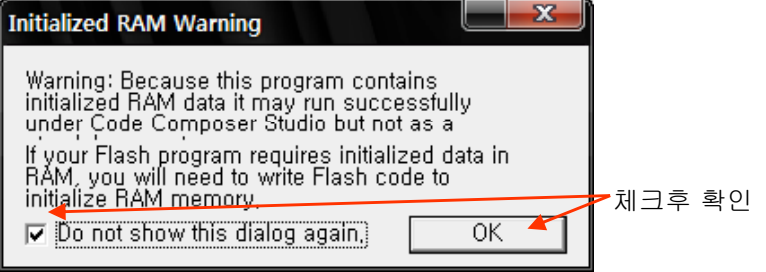

| On-Chip Flash Programmer                                                                                                    |                                                                                                    | 닫음 |
|----------------------------------------------------------------------------------------------------|----------------------------------------------------------------------------------------------------|----|
| On-Chip Flash Programmer<br>Clock Configuration<br>OSCCLK 30<br>DIVSEL: /2 •<br>PLLCR Value: 10 •<br>SYSCLKOUT 150,0000<br>Code Security Password<br>Key 7 FFFF<br>Key 6 FFFF<br>Key 5 FFFF<br>Key 4 FFFF<br>Key 3 FFFF<br>Key 2 FFFF<br>Key 1 FFFF<br>Key 0 FFFF<br>Key 0 FFFF<br>Key 0 FFFF | Frase Sector Selection         ▼ Sector A: (338000-33FFF)       ▼ Sector F: (310000-317FFF)         ▼ Sector B: (330000-337FFF)       ▼ Sector G: (308000-30FFFF)         ▼ Sector C: (328000-32FFF)       ▼ Sector H: (300000-307FFF)         ▼ Sector D: (320000-327FFF)       ▼ Sector I: (3D A000-30 BFFF)         ▼ Sector E: (318000-31FFFF)       ▼ Sector I: (3D A000-30 BFFF)         ▼ Sector D: (320000-327FFF)       ▼ Sector I: (3D A000-30 BFFF)         ▼ Sector E: (318000-31FFFF)       ▼ Sector I: (3D A000-30 BFFF)         ▼ Sector E: (318000-31FFFF)       ▼ Sector I: (3D A000-30 BFFF)         ▼ Sector E: (318000-31FFFF)       ▼ Sector I: (3D A000-30 BFFF)         ▼ Sector E: (318000-31FFFF)       ▼ Sector I: (3D A000-30 BFFF)         ▼ Sector E: (318000-31FFFF)       ▼ Sector I: (3D A000-30 BFFF)         ▼ Sector E: (318000-31FFFF)       ▼ Sector J: (3D A000-30 BFFF)         ● Operation       ▶ Sector J: (3D A000-30 BFFF)         ● Correction       ● Please specify the COFF file to         ● Di₩lang\u00ffcpuplaza\u00ffdsp28335_bios\u00ffttestprj_1\u00ffttestpector       ● Browse         ● Frage Only       ● Frequency Test         ● Program Only       ● Pin:       ● Calculate Checksums         ● Flash Random Wait State:       15 ●       ● Calculate Checksums         ● Flash Page Wait State:       31 ● | 3U |
| Flash Programmer Settings                                                                                                    |                                                                                                    |    |

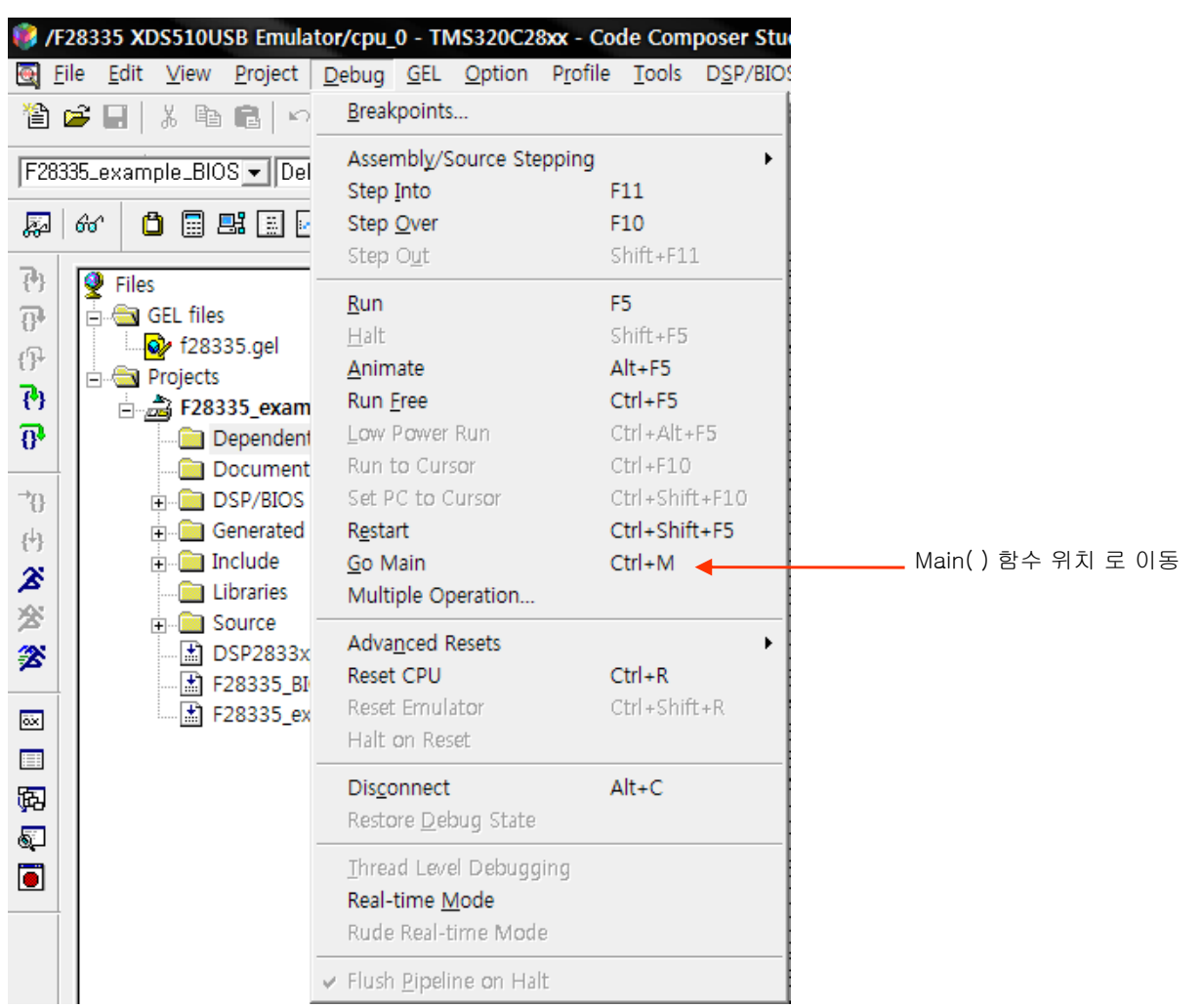

#### 5. 프로그램을 로딩후 Debug 탭에서 Go Main 기능을 실행 합니다.

6. Main\_Bios.c의 Task1\_Proc() 에 break mode를 설정 합니다.

| _ |                                                                                                    |
|---|----------------------------------------------------------------------------------------------------|
|   | // the DSP/BIOS configuration file, System - Global Settings.                                                                                                    |
|   | void UserInit(void)                                                                                                    |
|   | {     #ifdef EXAMPLE_FLASH // EXAMPLE_FLASH, if defined, is in CCS project options                                                                                                    |
|   | <pre>// Section .trcdata is generated by DSP/BIOS. // It must be copied from its load to its run address BEFORE main(). memcpy(&amp;trcdata_runstart, &amp;trcdata_loadstart, &amp;trcdata_loadend - &amp;trcdata_loadstart);</pre> |
|   | <pre>#endif }</pre>                                                                                                    |
|   | //<br>// [인수] void                                                                                                    |
|   | <pre>void task1_proc(void)</pre>                                                                                                    |
| ¢ | *       *       *       1. 커저를 위치 시킨후 F9키를 누른다.(한번더 누르면 삭제)         .       .       *       2. F5를 눌르면 노란 화살표가 나오며 정지 한다.         .       .       그러면 현재 Task 스케줄링 정상.                                                              |
|   |                                                                                                    |

- F5 : Debuf->Run
- F9 : Debuf->Break Point Toggle
- 7. 6번 항목을 확인후 F9(Break Point)를 눌러 삭제 한후 F5(RUN)를 실행 시킨 후 주메뉴의 DSP/BIOS 탭에서 BIOS TOOL을 사용해 확인 할수 있다.